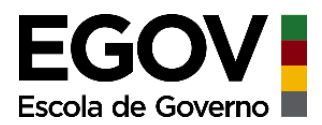

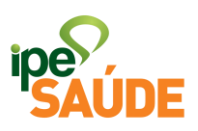

#### Serviço digital: Solicitação de Reembolso

### <u>ÍNDICE</u>

- 1. O que é?
- 2. Reembolso de Anestesia
- 2.1. Pré-requisitos
- 2.2. Documentos necessários
- 2.3. Forma de solicitação
  - 3. Consultar Reembolso Eletrônico
- 3.1. Situações possíveis
  - 4. Quadro de Situações
  - 5. Reembolso de Atendimento médico-hospitalar fora do Estado
- 5.1. Pré-requisitos
- 5.2. Documentos necessários

6. Reembolso de Oxigenoterapia (Uso domiciliar de concentrador de Oxigênio)

6.1. Documentos necessários

7. Reembolso de Anestesia em exames (colonoscopia, endoscopia e broncoscopia)

- 7.1. Pré-requisitos
- 7.2. Documentos necessários

#### 8. Reembolso de Anestesia em outros exames

- 8.1. Pré-requisitos
- 8.2. Documentos necessários

Serviço digital: Reembolso | Julho 2023

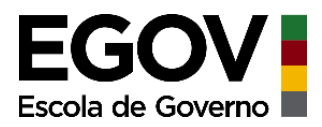

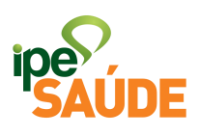

- 9. Reembolso de Consultas
- 9.1. Pré-requisitos
- 9.2. Documentos necessários
  - **10. Reembolso de Exames**
- **10.1. Pré-requisitos**
- 10.2. Documentos necessários
  - 11. Forma de solicitação dos demais Reembolsos
  - 12. Acompanhamento das Solicitações
  - 13. Fluxo e Análise da Solicitação
  - 14. Possíveis Inconsistências na Solicitação
  - 15. Verificar Número da G.A (Guia de Atendimento)
  - 16. Como preencher o Comprovante de Assistência Médica
  - **17. Perguntas Frequentes**

### 1. O QUE É?

Há algumas hipóteses em que pode ocorrer o reembolso de despesas médicas pelo IPE Saúde, tais como:

- Anestesia;
- Exames que constam na Tabela de Cobertura, mas não têm rede credenciada no município;
- Consultas médicas com cobertura da especialidade, mas sem médicos credenciados no município;
- Despesas médicas ocorridas fora do Rio Grande do Sul, para casos de urgência e emergência;
- Oxigenoterapia;
- Outros casos específicos. Serviço digital: Reembolso | Julho 2023

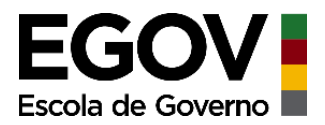

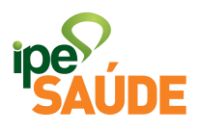

Destaca-se, contudo, que o reembolso é feito com base nos valores de tabela do IPE Saúde, e **NÃO PELO VALOR INTEGRAL** pago pelo segurado. Já nos casos de reembolso de anestesia quando ocorre a internação hospitalar de segurados que possuem PAMES, o valor do reembolso poderá ser o dobro do valor de tabela.

#### 2. REEMBOLSO DE ANESTESIA

A anestesia, quando realizada em procedimento coberto pelo IPE Saúde, é passível de reembolso conforme os valores dos portes anestésicos definidos na Tabela do IPE Saúde:

| Porte Anestésico 1 | R\$ 156,45 |
|--------------------|------------|
| Porte Anestésico 2 | R\$ 156,45 |
| Porte Anestésico 3 | R\$ 156,45 |
| Porte Anestésico 4 | R\$ 200,13 |
| Porte Anestésico 5 | R\$ 284,22 |
| Porte Anestésico 6 | R\$ 401,90 |
| Porte Anestésico 7 | R\$ 569,96 |
| Porte Anestésico 8 | R\$ 569,96 |

Existe a possibilidade de o médico ter na sua equipe um profissional anestesista credenciado ao IPE Saúde e, neste caso, **não cobrar pelo procedimento diretamente do beneficiário**, mas do IPE Saúde conforme os valores definidos em contrato. Situação semelhante ocorre quando o hospital e/ou clínica possui convênio global com o IPE Saúde e fornece um anestesista de seu quadro para o procedimento. **Nesses casos, o procedimento anestésico é realizado sem custos para o segurado.** 

Recomenda-se ao segurado que, diante do procedimento a ser realizado pelo IPE Saúde que necessite de anestesista, procure se informar com o médico sobre as condições em que será realizado o procedimento para não ser surpreendido com cobranças futuras por parte do anestesista.

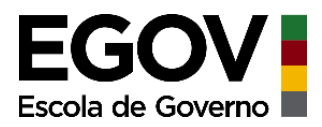

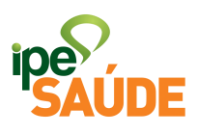

#### 2.1 Pré-requisitos

- Ser segurado do IPE Saúde.
- Anestesia ser realizada em procedimento coberto pelo IPE Saúde.

#### 2.2 Documentos necessários

• Nota fiscal ou Comprovante de Assistência Médica assinado e carimbado.

#### 2.3 Forma de solicitação

Tenha em mãos o número da **Guia de Atendimento (GA)** e o recibo do médico. O número da GA pode ser fornecido pelo hospital ou pelo médico. Caso o prestador não informe o número da GA, é possível consultar através do serviço <u>Consulta de Solicitação de GA</u>.

A solicitação do reembolso de anestesia é feita no Portal do Segurado seguindo os seguintes passos:

• Após realizar o login no gov.br, acesse o serviço **Solicitação Reembolso Eletrônico** no menu Financeiro:

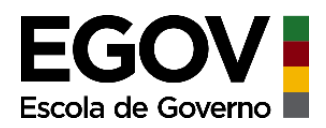

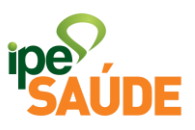

#### FINANCEIRO

| <b>Extrato de Utilização</b><br>Consulte o histórico de utilização<br>do seu IPE Saúde.       | > | <b>Boletos e Faturas</b><br>Consulte suas faturas/boletos ou<br>solicite uma 2º via para<br>pagamento. | > | Imposto de Renda<br>Consulte e emita comprovantes de<br>contribuições ao IPE Saúde para<br>declaração do Imposto de Renda. | > |
|-----------------------------------------------------------------------------------------------|---|----------------------------------------------------------------------------------------------------|---|----------------------------------------------------------------------------------------------------|---|
| <b>Extrato de Contribuições</b><br>Consulte o histórico de<br>contribuições do seu IPE Saúde. | > | <b>Extrato de Despesas</b><br>Consulte o histórico de despesas<br>com franquias do seu IPE Saúde.      | > | <mark>Solicitação Reembolso<br/>Eletrônico</mark><br>Solicite o reembolso de anestesias<br>ao IPE Saúde.                   | > |

• Selecione a matrícula do(a) segurado(a) que realizou o procedimento, assinale ciência e clique em Continuar.

#### Solicitação Reembolso Eletrônico

| Selecione a                                                                                     | a matrícula para g                                                                                                    | ual deseia solicita                                                                                                    | reembolso:     |  |
|-------------------------------------------------------------------------------------------------|----------------------------------------------------------------------------------------------------|----------------------------------------------------------------------------------------------------|----------------|--|
|                                                                                                 | i iliaci icala para q                                                                                                  | v                                                                                                    |                |  |
|                                                                                                 |                                                                                                    |                                                                                                    |                |  |
| Destaca-se, cor<br>tabela do IPE S<br>tem PAMES, o<br>houver internaç                           | ntudo, que o reembolso<br>aúde, NÃO PELO VALOR II<br>valor do reembolso será (<br>ão hospitalar.                       | é feito com os valores c<br>NTEGRAL. No caso de que<br>em dobro, mas somente s                                         | le<br>m<br>se  |  |
| Declaro para os<br>verídicas, e esto<br>contidas no Art.<br>ciente que o re<br>respectiva conta | : devidos fins que todas as<br>ou ciente que estou subm<br>299 do Código Penal Bras<br>embolso eletrônico será e<br>a. | i informações prestadas sã<br>ietido às penalidades lega<br>ileiro. Declaro também esta<br>fetivado após a auditoria c | io<br>is<br>ar |  |
|                                                                                                 |                                                                                                    |                                                                                                    |                |  |

Serviço digital: Reembolso | Julho 2023

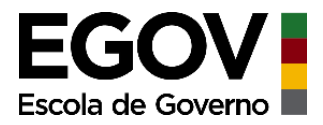

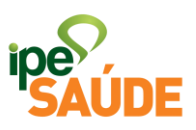

• Digite o número da GA e clique em Continuar:

## Solicitação Reembolso Eletrônico

| 2                                     | 3                                                            | 4                                                                                                    | 5                                                                                          |
|---------------------------------------|--------------------------------------------------------------|----------------------------------------------------------------------------------------------------|--------------------------------------------------------------------------------------------|
| GA - Guia de Autorização              | Dados do Procedimento                                        | Dados Bancários                                                                                                    | Confirmação                                                                                |
| Guia de<br>le Autorização <b>(?</b> ) | Autorização - GA                                             |                                                                                                    |                                                                                            |
|                                       |                                                              |                                                                                                    |                                                                                            |
|                                       | Voltar                                                       | Continu                                                                                                    | ar                                                                                         |
|                                       | 2<br>GA - Guia de Autorização<br>Guia de<br>le Autorização ? | 2       3         GA - Guia de Autorização       Dados do Procedimento         Guia de Autorização - GA         le Autorização ? | 2     3     4       GA - Guia de Autorização     Dados do Procedimento     Dados Bancários |

- Preencha com atenção os próximos campos. Escolha apenas uma opção no campo **CRM** OU **CNPJ**.
- Ao preencher o Valor da Nota Fiscal não coloque pontos nem vírgulas, somente os números. Se você tiver uma G.A e mais de uma nota com o mesmo CNPJ/CRM, some todas e preencha o valor total.
- Inclua as datas do recibo e do procedimento e depois clique em Continuar:

| GOV<br>a de Governo     |                               |                            |                      | ipe <sup>r</sup> ,<br>SAUI |
|-------------------------|-------------------------------|----------------------------|----------------------|----------------------------|
| 1<br>leção de Matrícula | 2<br>GA - Guia de Autorização | 3<br>Dados do Procedimento | 4<br>Dados Bancários | 5<br>Confirmaçã            |
|                         | Dados                         | s do Anestesista           |                      |                            |
| Tipo de Document        | to *                          |                            |                      |                            |
| CRM                     |                               |                            |                      |                            |
| Documento *             |                               |                            |                      |                            |
| 5229                    |                               |                            |                      |                            |
| Valor da Nota Fisc      | Demais Dao<br>al *            | dos do Procedimento        |                      |                            |
|                         |                               |                            | R\$ 2.               | 000,00                     |
| Data do Recibo *        |                               |                            |                      |                            |
| 19/01/2019              |                               |                            |                      |                            |
| Data do Procedim        | ento *                        |                            |                      |                            |
| 18/01/2019              |                               |                            |                      |                            |
|                         |                               |                            |                      |                            |

- Quando possuir conta do Banrisul no cadastro, esta irá aparecer automaticamente como Opção de Pagamento. Quando não houver conta cadastrada, o reembolso será por Ordem de Pagamento (OP).
- Após conferir se os dados bancários estão corretos, clique em Continuar.

| :ola de Governo                                                                      |                                                                                                    |                                                                              | i                                          | ipe<br>SAUD          |
|--------------------------------------------------------------------------------------|----------------------------------------------------------------------------------------------------|------------------------------------------------------------------------------|--------------------------------------------|----------------------|
| 1<br>Seleção de Matrícula                                                            | 2<br>GA - Guia de Autorização                                                                          | 3<br>Dados do Procedimento                                                   | 4<br>Dados Bancários                       | 5<br>Confirmaçã      |
|                                                                                      | Opção de Pag                                                                                           | amento do Reembol                                                            | 50                                         |                      |
| Agencia Ban<br>Caso sua cor<br>dados de agi<br>aguarde a ai                          | carra<br>nta esteja desatualizada, evit<br>ência/conta corrente/poupat<br>tualização e peça o reembols | te atraso no recebimento do<br>nça Banrisul para o e-mail re<br>o novamente. | s valores. Encaminhe<br>embolso@ipesaude.ı | e seus<br>rs.gov.br, |
| 5                                                                                    |                                                                                                    |                                                                              |                                            |                      |
| Banco                                                                                |                                                                                                    |                                                                              |                                            |                      |
| Banco<br><b>041 - Banrisul</b><br>Agência                                            |                                                                                                    |                                                                              |                                            |                      |
| Banco<br><b>041 - Banrisul</b><br>Agência<br><b>POA AU CRISTO</b>                    | D REDENTOR (URB-O2)                                                                                    |                                                                              |                                            |                      |
| Banco<br><b>041 - Banrisul</b><br>Agência<br><b>POA AU CRISTO</b><br>Número Conta Co | D REDENTOR (URB-O2)                                                                                    |                                                                              |                                            |                      |
| Banco<br>041 - Banrisul<br>Agência<br>POA AU CRISTO<br>Número Conta Co<br>800        | D REDENTOR (URB-O2)                                                                                    |                                                                              |                                            |                      |

• Confira todos os dados da solicitação e clique em Solicitar Reembolso.

|                                                                                                    |                                                                                                    |                                                                 |                   | ipe <sup>7</sup> ,<br>SAUI |
|----------------------------------------------------------------------------------------------------|----------------------------------------------------------------------------------------------------|-----------------------------------------------------------------|-------------------|----------------------------|
| 1                                                                                                    | 2                                                                                                    | 3                                                               | 4                 | 5                          |
| Seleção de Matrícula                                                                                                    | GA - Guia de Autorização                                                                                                    | Dados do Procedimento                                           | Dados Bancários   | Confirmaçã                 |
| <ul> <li>Seguem ab</li> <li>Segurado:</li> <li>Número d</li> <li>Valor da N</li> </ul>                                                                                                    | aixo os dados da sua solicit<br>73 <b>1444 - 144</b><br>a <b>GA:</b> 20220101<br>Iota Fiscal: R\$ 2.000,00                                                                                                    | açao de reembolso, verniq                                       | ue antes de subme | ue-ia.                     |
| <ul> <li>Seguem ab</li> <li>Segurado:</li> <li>Número d</li> <li>Valor da N</li> <li>Data do Pi</li> <li>Data do Ro</li> <li>Nome do A</li> </ul>                                                                                                 | aixo os dados da sua solicit<br>73<br><b>GA:</b> 20220101<br>Iota Fiscal: R\$ 2.000,00<br>rocedimento: 04/01/2022<br>ecibo: 05/01/2022<br>Anestesista: CYRO ALFRED                                                                                                    | O PINTO SOARES LEAES                                            | ue antes de subme | lte-ia.                    |
| <ul> <li>Seguem ab</li> <li>Segurado:</li> <li>Número d</li> <li>Valor da N</li> <li>Data do Pi</li> <li>Data do Ro</li> <li>Nome do A</li> <li>CRM do Ai</li> <li>CNPJ do A</li> </ul>                                                           | 73<br>73<br>73<br>73<br>73<br>73<br>73<br>73<br>73<br>73                                                                                                    | O PINTO SOARES LEAES                                            | ue antes de subme | lte-1a.                    |
| <ul> <li>Seguem ab</li> <li>Segurado:</li> <li>Número d</li> <li>Valor da N</li> <li>Data do Pi</li> <li>Data do Ri</li> <li>Data do Ai</li> <li>CRM do Ai</li> <li>CNPJ do Ai</li> <li>Forma de</li> </ul>                                       | 73<br>73<br>73<br>73<br>8<br>a GA: 20220101<br>10ta Fiscal: R\$ 2.000,00<br>rocedimento: 04/01/2022<br>ecibo: 05/01/2022<br>Anestesista: CYRO ALFRED<br>nestesista: 5229<br>nestesista: 8450927072<br>Pagamento: Depósito em                                              | O PINTO SOARES LEAES                                            | ue antes de subme | lte-ia.                    |
| <ul> <li>Seguem ab</li> <li>Segurado:</li> <li>Número d</li> <li>Valor da N</li> <li>Data do Pi</li> <li>Data do Ri</li> <li>Data do Ai</li> <li>CRM do Ai</li> <li>CNPJ do Ai</li> <li>Forma de</li> <li>Agência B.</li> <li>Número d</li> </ul> | 73<br>73<br>73<br>73<br>8<br>a GA: 20220101<br>10ta Fiscal: R\$ 2.000,00<br>rocedimento: 04/01/2022<br>ecibo: 05/01/2022<br>Anestesista: CYRO ALFRED<br>nestesista: 5229<br>nestesista: 8450927072<br>Pagamento: Depósito em<br>ancária: 100 - POA AU CRIS<br>a Conta: 80 | O PINTO SOARES LEAES<br>Conta Corrente<br>STO REDENTOR (URB-O2) | ue antes de subme | lte-1d.                    |
| <ul> <li>Seguem ab</li> <li>Segurado:</li> <li>Número d</li> <li>Valor da N</li> <li>Data do Pi</li> <li>Data do Ra</li> <li>Nome do A</li> <li>CRM do Ai</li> <li>CNPJ do A</li> <li>Forma de</li> <li>Agência B</li> <li>Número d</li> </ul>    | 73<br>73<br>73<br>73<br>73<br>73<br>73<br>73<br>73<br>73                                                                                                    | O PINTO SOARES LEAES<br>Conta Corrente<br>STO REDENTOR (URB-O2) | ue antes de subme | lue-1d.                    |
| <ul> <li>Seguem ab</li> <li>Segurado:</li> <li>Número d</li> <li>Valor da N</li> <li>Data do Pi</li> <li>Data do Ra</li> <li>Nome do A</li> <li>CRM do Ar</li> <li>CNPJ do A</li> <li>Forma de</li> <li>Agência B</li> <li>Número d</li> </ul>    | 73<br>73<br>73<br>73<br>73<br>73<br>73<br>73<br>73<br>73                                                                                                    | O PINTO SOARES LEAES<br>Conta Corrente<br>STO REDENTOR (URB-O2) | Solicitar Reemb   | polso                      |

• A tela final dirá se o reembolso foi solicitado com sucesso e trará todos os dados do reembolso. Imprima e entregue este comprovante para que o segurado possa acompanhar a situação da solicitação.

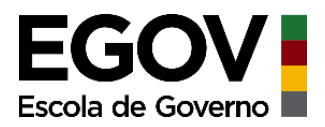

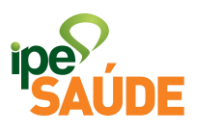

Imprimir

### O reembolso foi solicitado com sucesso!

Número de Processo: 7162642442244

- Número de Processo: 7162642442244
- Segurado: 730 28
- Número da GA: 20220101
- Valor da Nota Fiscal: R\$ 2.000,00
- Data do Procedimento: 04/01/2022
- Data do Recibo: 05/01/2022
- Forma de Pagamento: Depósito em Conta Corrente
- Agência Bancária: 100 POA AU CRISTO REDENTOR (URB-O2) þ
- Número da Conta: 80

#### **3. CONSULTAR REEMBOLSO**

• Para consultar o andamento do processo, volte ao Portal do Segurado no menu Financeiro e selecione Consultar Reembolso Eletrônico.

| NANCEIRO                                                                                           |   |                                                                                                 |                                                                                                    |
|----------------------------------------------------------------------------------------------------|---|-------------------------------------------------------------------------------------------------|----------------------------------------------------------------------------------------------------|
| Extrato de Utilização<br>Consulte o histórico de utilização<br>do seu IPE Saúde.                   | > | Boletos e Faturas<br>Consulte suas faturas/boletos ou<br>solicite uma 2º via para<br>pagamento. | Imposto de Renda<br>Consulte e emita comprovantes de<br>contribuições ao IPE Saúde para<br>declaração do Imposto de Renda. |
| Extrato de Contribuições<br>Consulte o histórico de<br>contribuições do seu IPE Saúde.             | > | Extrato de Despesas<br>Consulte o histórico de despesas<br>com franquias do seu IPE Saúde.      | Solicitação Reembolso<br>Eletrônico<br>Solicite o reembolso de anestesias<br>ao IPE Saúde.                                 |
| Consultar Reembolso Eletrônico<br>Serviço para consultar solicitações<br>eletrônicas de reembolso. | > |                                                                                                 |                                                                                                    |

Serviço digital: Reembolso | Julho 2023

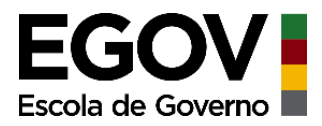

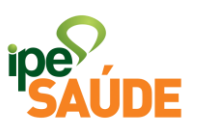

• Selecione a matrícula do(a) segurado(a) e clique em **Concluir**:

## **Consultar Reembolso Eletrônico**

| Matrícula * |   |
|-------------|---|
| 73) 8 - ANA | ~ |
|             |   |
|             |   |
|             |   |

 O resultado da consulta mostrará a lista de todos os reembolsos solicitados na matrícula informada, incluindo o Número do Processo, Número da GA, Data da Solicitação, Situação, Valor do Reembolso e mais detalhes clicando na seta laranja e em <u>Visualizar em verde</u>.

| Nro Processo  | Nro GA | Data Solicitação | Situação             | Valor Reembolso | Detalhes   |    |
|---------------|--------|------------------|----------------------|-----------------|------------|----|
| 233532442112  | 110301 | 06/05/2011       | Reembolso Autorizado | R\$ 710,55      | Visualizar | ~  |
| 296262442121  | 120401 | 07/05/2012       | Reembolso Autorizado | R\$ 787,47      | Visualizar | ~  |
| 409032442105  | 100501 | 26/07/2010       | Reembolso Autorizado | R\$ 800,00      | Visualizar | ~  |
| 492472442136  |        | 22/08/2013       | Reembolso Autorizado | R\$ 1.000,00    | Visualizar | ~  |
| 7083672442214 | 210301 | 22/04/2021       | Reembolso Pago       | R\$ 568,44      | Visualizar | ~  |
| 7277302442226 | 220803 | 01/10/2022       | Reembolso Pago       | R\$ 568,44      | Visualizar | ~  |
|               |        |                  |                      |                 |            |    |
|               |        |                  |                      |                 | Imprim     | ir |

#### Consultar Reembolso Eletrônico

• Quando clicar na seta laranja, mostrará as demais informações: Forma de Pagamento, Banco, Agência, Conta, CPF e a Data do Pagamento (Data do Pagamento só aparece nas situações de <u>Reembolso Pago</u>).

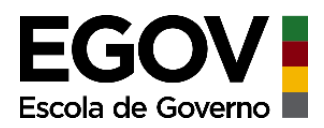

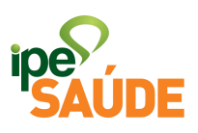

| 7083672442214      | 210301        | 22/04/2021 | Reembolso Pago | R\$ 568,44 | Visualizar        | $\bigcirc$ |
|--------------------|---------------|------------|----------------|------------|-------------------|------------|
| Forma de pagamento | Banco         | Agência    | Conta          | CPF        | Data do pagamento |            |
| Agência Bancária   | 41 - Banrisul | 42         | 8              | -00        | 07/05/2021        |            |

### • **<u>OBSERVAÇÃO</u>**:

- Quando o reembolso for pago por Ordem de Pagamento não aparecerá os dados de Agência nem de Conta, **uma vez que a OP pode ser retirada em qualquer agência do Banrisul.** 

| 7144732442245      | 240401        | 02/07/2024 | Reembolso Pago | R\$ 156,45 | Visualizar        | ^ |
|--------------------|---------------|------------|----------------|------------|-------------------|---|
| Forma de pagamento | Banco         | Agência    | Conta          | CPF        | Data do pagamento |   |
| Ordem de Pagamento | 41 - Banrisul |            |                | 0          | 11/07/2024        |   |

• Quando clicar em <u>Visualizar em verde</u> é possível ver detalhes e orientações sobre a situação do reembolso:

| Nro Processo       | Nro GA        | Data Solicitação | Situação             | Valor Reembolso | Detalhes          |
|--------------------|---------------|------------------|----------------------|-----------------|-------------------|
| 233532442112       | 110301        | 06/05/2011       | Reembolso Autorizado | R\$ 710,55      | Visualizar        |
| Forma de pagamento | Banco         | Agência          | Conta                | CPF             | Data do pagamento |
| Agência Bancária   | 41 - Banrisul | 42               | 8                    | 64              |                   |

#### 3.1. Situações Possíveis:

**I – Reembolso Autorizado**: processo foi DEFERIDO e o valor será pago em até 20 dias. A mensagem informará a data do deferimento:

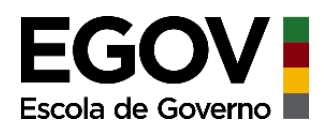

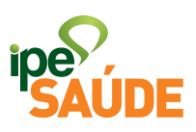

| Nro Processo       | Nro GA        | Data Solicitação | Situação             | Valor Reembolso | Detalhes          |   |
|--------------------|---------------|------------------|----------------------|-----------------|-------------------|---|
| 233532442112       | 110301        | 06/05/2011       | Reembolso Autorizado | R\$ 710,55      | Visualizar        | ^ |
| Forma de pagamento | Banco         | Agência          | Conta                | CPF             | Data do pagamento |   |
| Agência Bancária   | 41 - Banrisul | 42               | 8(                   | 6               |                   |   |

#### Detalhes

**Observações** O processo foi deferido no dia 06/05/2011 e está aguardando pagamento. A previsão é de até 20 dias a contar desta data.

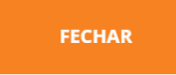

**II – Reembolso Pago (Pagamento em Conta Bancária):** processo foi deferido e reembolso já foi pago. Data do Pagamento irá constar na primeira página da consulta:

| Nro Processo                                                                                                    | Nro GA        | Data Solicitação | Situação       | Valor Reembolso | Detalhes          |   |
|----------------------------------------------------------------------------------------------------|---------------|------------------|----------------|-----------------|-------------------|---|
| 19244200029787                                                                                                    |               | 12/02/2019       | Reembolso Pago | R\$ 36,95       | Visualizar        | ^ |
| Forma de pagamento                                                                                                    | Banco         | Agência          | Conta          | CPF             | Data do pagamento |   |
| Agência Bancária                                                                                                    | 41 - Banrisul | 430              | 35             | 1               | 28/02/2019        |   |
| <b>Detalhes</b><br><b>Observações</b> O Pagamento foi realizado. Os valores reembolsados seguem o disposto em nossa <u>carta de serviços.</u> |               |                  |                |                 |                   |   |
|                                                                                                    |               |                  | FECHAR         |                 |                   |   |

III – Reembolso Pago (Pagamento por Ordem de Pagamento): processo foi deferido e valor já pode ser retirado em qualquer agência do Banrisul. Data do Pagamento irá constar na primeira página da consulta e a OP estará disponível por 90 dias contados dessa data. Se não retirar dentro desse período, será necessário solicitar a Reprogramação Contábil:

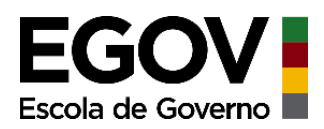

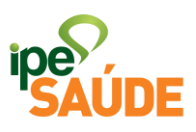

| 7144732442245      | 240401                               | 02/07/2024                                 | Reembolso Pago                                   | R\$ 156,45                                   | Visualizar                     | ^   |
|--------------------|--------------------------------------|--------------------------------------------|--------------------------------------------------|----------------------------------------------|--------------------------------|-----|
| Forma de pagamento | Banco                                | Agência                                    | Conta                                            | CPF                                          | Data do pagamento              |     |
| Ordem de Pagamento | 41 - Banrisul                        |                                            |                                                  | 0                                            | 11/07/2024                     |     |
|                    |                                      |                                            | Detalhes                                         |                                              |                                |     |
| Para               | sacar o valor vá<br>retirada no praz | a qualquer agência<br>o de 90 dias a conta | Banrisul e apresente s<br>ar da data de pagament | eu CPF. Caso a orden<br>to, encaminhe e-mail | n de pagamento não ter<br>para | nha |

**reprogramacaocontabil@ipesaude.rs.gov.br** solicitando a reprogramação do pagamento com os seguintes documentos:

- **Observações** Dados bancários do titular ou usuário que realizou o procedimento (nome, CPF, banco, agência e conta) ou foto do cartão da conta bancária;
  - Cartão IPE Saúde;
  - CPF;
  - Número do processo de reembolso.

**IV – Aguardando Documentos Reembolso:** segurado precisará enviar documentos para dar andamento no pedido de reembolso.

| Nro Processo       | Nro GA        | Data Solicitação | Situação                        | Valor Reembolso | Detalhes          |   |
|--------------------|---------------|------------------|---------------------------------|-----------------|-------------------|---|
| 7004222442248      | 231101        | 05/01/2024       | Aguardando Documentos Reembolso | R\$ 0,00        | Visualizar        | ^ |
| Forma de pagamento | Banco         | Agência          | Conta                           | CPF             | Data do pagamento |   |
| Ordem de Pagamento | 41 - Banrisul |                  | 3                               | 3               |                   |   |
|                    |               |                  | Detalhes                        |                 |                   |   |

**Observações** Para o andamento do processo, será necessário que encaminhe a nota fiscal da anestesia ou comprovante de assistência médica assinada e carimbada através do <u>formulário de reembolso.</u>

V - Aguardando Conta Hospitalar: hospital não enviou a conta hospitalar. Segurado deve aguardar o envio ou se dirigir ao setor de faturamento do hospital e solicitar o envio.

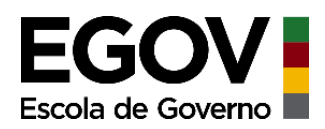

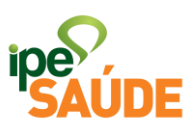

| Nro Processo       | Nro GA        | Data Solicitação | Situação                    | Valor Reembolso | Detalhes          |   |
|--------------------|---------------|------------------|-----------------------------|-----------------|-------------------|---|
| 7000422442249      | 231202        | 02/01/2024       | Aguardando Conta Hospitalar | R\$ 0,00        | Visualizar        | ^ |
| Forma de pagamento | Banco         | Agência          | Conta                       | CPF             | Data do pagamento |   |
| Ordem de Pagamento | 41 - Banrisul |                  |                             | 91              |                   |   |

#### Detalhes

 O hospital não enviou a conta hospitalar ao IPE Saúde. O andamento do processo somente será possível após o

 observações
 envio deste documento por parte do hospital. O prazo médio de envio dos hospitaisé de 30 (trinta) dias após o

 procedimento. Entretanto, salientamos que o prazo máximo que o prestador tem para este envio é de 180 (cento e oitenta) dias. Solicitamos que aguarde o prazo.

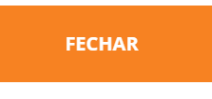

**VI – Reembolso Cancelado:** a GA foi excluída pelo prestador, deve refazer a solicitação com nova GA.

| Nro Processo                                                                                                    | Nro GA        | Data Solicitação | Situação            | Valor Reembolso | Detalhes          |   |
|----------------------------------------------------------------------------------------------------|---------------|------------------|---------------------|-----------------|-------------------|---|
| 7000112442240                                                                                                    | 231202        | 02/01/2024       | Reembolso Cancelado | R\$ 0,00        | Visualizar        | ^ |
| Forma de pagamento                                                                                                    | Banco         | Agência          | Conta               | CPF             | Data do pagamento |   |
| Agência Bancária                                                                                                    | 41 - Banrisul | 100              | 3:00                | 5.9             |                   |   |
|                                                                                                    |               |                  | Detalhes            |                 |                   |   |
| <b>Observações</b><br>A GA informada foi excluída do sistema pelo prestador. Verifique o novo número de GA utilizado e refaça a solicitação de reembolso. |               |                  |                     |                 |                   |   |
|                                                                                                    |               |                  | FECHAR              |                 |                   |   |

**VII – Reembolso sem valor:** não foi encontrado honorário passível de reembolso na GA informada.

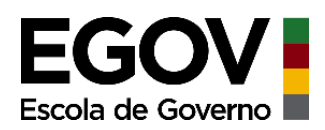

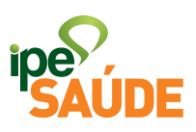

| Nro Processo       | Nro GA | Data Solicitação | Situação            | Valor Reembolso | Detalhes          |   |
|--------------------|--------|------------------|---------------------|-----------------|-------------------|---|
| 7001252442241      | 231201 | 02/01/2024       | Reembolso sem valor | R\$ 0,00        | Visualizar        | ^ |
|                    |        |                  |                     |                 |                   |   |
| Forma de pagamento | Banco  | Agência          | Conta               | CPF             | Data do pagamento |   |

#### Detalhes

**Observações** Não foi encontrado honorário passível de reembolso na GA informada. Caso o número da GA estiver incorreto, será possível refazer a solicitação. Entre em contato com o IPE para mais informações

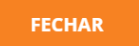

#### 4. QUADRO DE SITUAÇÕES

| Reembolso Autorizado                                 | Aguardar o pagamento que<br>ocorrerá em até 20 dias.                                         |
|------------------------------------------------------|----------------------------------------------------------------------------------------------|
| Reembolso Pago (Pagamento em<br>Conta Bancária)      | Reembolso já foi pago em conta                                                               |
| Reembolso Pago (Pagamento por<br>Ordem de Pagamento) | Retirar o valor em até 90 dias                                                               |
| Aguardando Documentos<br>Reembolso                   | Enviar documentos para dar<br>andamento no pedido de<br>reembolso.                           |
| Aguardando Conta Hospitalar                          | Aguardar o envio ou se dirigir ao<br>setor de faturamento do hospital e<br>solicitar o envio |
| Reembolso Cancelado                                  | Refazer solicitação com nova GA                                                              |
| Reembolso sem valor                                  | Refazer solicitação com GA correta                                                           |

### 5. REEMBOLSO DE ATENDIMENTO MÉDICO-HOSPITALAR FORA DO ESTADO

O reembolso no caso de necessidade de atendimento médico-hospitalar fora do Estado pode ser solicitado tanto na condição de usuário como na condição de servidor público em serviço.

Serviço digital: Reembolso | Julho 2023

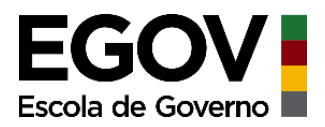

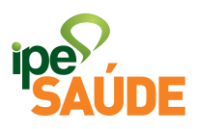

O reembolso das despesas médicas dos segurados respeitará os valores estipulados nas Tabelas do IPE Saúde e se dará somente nos casos de comprovada emergência médica, a ser auditada pelos Peritos e Auditores Médicos do IPE Saúde.

As despesas médicas ocorridas fora do estado por servidor público por motivo de viagem a trabalho serão reembolsadas integralmente nos casos de comprovada emergência médica, a ser auditada pelos Peritos e Auditores Médicos do IPE Saúde. A viagem de trabalho deverá ser comprovada através da publicação do afastamento do servidor no DOE.

#### 3.1 Pré-requisitos

- Ser segurado do IPE Saúde;
- Situação de urgência ou emergência atestada pelo médico assistente, e na hipótese de comprovada ausência de entidade ou profissional credenciado na localidade da ocorrência, a qual será auditada pelo IPE Saúde.

#### **3.2 Documentos necessários**

- Notas fiscais referentes ao atendimento e aos insumos utilizados;
- Boletim de atendimento ou declaração do médico que comprovem a urgência ou emergência;
- Conta hospitalar detalhada;
- Laudos médicos;
- Planilha de gastos com a referência de cada gasto (NF ou recibo, data, etc) incluindo também a somatória total de reembolso requerido.

# 6. REEMBOLSO DE OXIGENOTERAPIA (USO DOMICILIAR DE CONCENTRADOR DE OXIGÊNIO)

Serviço digital: Reembolso | Julho 2023

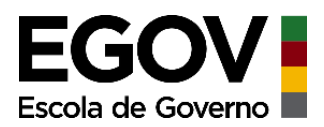

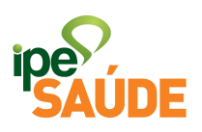

Para casos de oxigenoterapia, antes de solicitar o reembolso, é necessário obter a autorização prévia. Para tanto, encaminhe e-mail com o assunto "Uso domiciliar de concentrador de oxigênio" para **autorização-previa@ipesaude.rs.gov.br** e anexe os seguintes documentos:

- RG/CPF (frente e verso);
- Cartão do IPE Saúde;
- Formulário padrão preenchido;
- Ofício solicitando a autorização de oxigênio;
- Laudo médico informando a necessidade de uso do oxigênio; e
- Exame de gasometria de ar ambiente.

## Somente DEPOIS da autorização é que a solicitação de reembolso deverá ser realizada.

Quando previamente autorizado, será reembolsado **até o valor de R\$ 250,00 por mês**.

#### 4.1 Documentação necessária

- Nota fiscal de locação do aparelho
- Autorização prévia do reembolso

# 7. REEMBOLSO DE ANESTESIA PARA EXAME DE COLONOSCOPIA, ENDOSCOPIA OU BRONCOSCOPIA

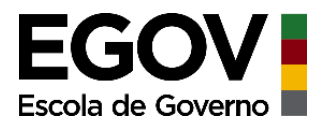

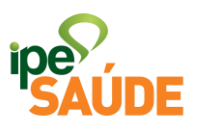

A anestesia quando utilizada para execução de exame de colonoscopia, endoscopia ou broncoscopia quando requisitado por um médico credenciado ao plano, é passível de reembolso.

O reembolso de anestesia para exames será sempre com base no porte anestésico 3.

#### Porte Anestésico 3: R\$ 156,45

#### 5.1 Pré-Requisitos

- Ser segurado do IPE Saúde;
- Exame ter sido requisitado por um médico credenciado; e
- Realização de exame que possui cobertura.

#### **5.2 Documentos necessários**

• Nota fiscal ou recibo assinado e carimbado pelo médico;

#### 8. REEMBOLSO DE ANESTESIA EM OUTROS EXAMES

A anestesia quando utilizada para execução de exame que conste na Tabela de Cobertura e requisitado por um médico credenciado ao plano, é passível de reembolso.

O reembolso de anestesia para exames será sempre com base no porte anestésico 3.

#### • Porte Anestésico 3: R\$ 156,45

Serviço digital: Reembolso | Julho 2023

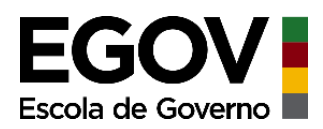

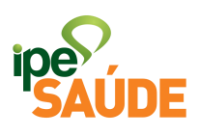

#### 6.1 Pré-requisitos

- Ser segurado do IPE Saúde;
- Exame ter sido requisitado por um médico credenciado; e
- Realização de exame que possui cobertura.

#### 6.2 Documentos Necessários

- Nota fiscal ou recibo assinado e carimbado pelo médico;
- Requisição do médico credenciado; e
- Resultado ou laudo do exame.

#### 9. REEMBOLSO DE CONSULTAS

É possível solicitar o reembolso de uma consulta médica, desde que possua cobertura da especialidade e que não haja profissional credenciado no município que a realize.

O valor a ser reembolsado é o resultado da diferença entre a coparticipação que o beneficiário precisa dispor e o valor fixo de R\$ 62,00 (referente aos gastos que o IPE tem com uma consulta médica padrão). Levando em consideração que a coparticipação se altera de acordo com a categoria de cada usuário, o reembolso também será variável, conforme tabela abaixo:

| Categoria | Coparticipação | Reembolso |
|-----------|----------------|-----------|
| 1         | R\$ 9,00       | R\$ 53,00 |
| 2         | R\$ 13,00      | R\$ 49,00 |
| 3         | R\$ 19,00      | R\$ 43,00 |
| 4         | R\$ 20,00      | R\$ 42,00 |

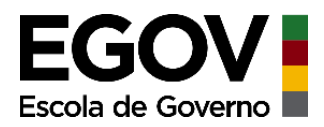

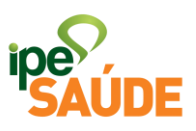

5 | R\$ 28,00 | R\$ 34,00

#### 7.1 Pré-requisitos

- Ser segurado do IPE Saúde;
- Realização de consulta que possua <u>Cobertura da Especialidade</u> no plano;
- Inexistir profissional credenciado disponível no município.

#### 7.2 Documentos necessários

- Requisição do médico credenciado;
- Resultado/laudo do Exame.
- Nota fiscal com descrição da especialidade ou carimbo médico ou recibo assinado e carimbado pelo médico;

#### **10.REEMBOLSO DE EXAMES**

É possível solicitar reembolso do valor de exame, desde que este seja requisitado por médico credenciado ao IPE, e que o exame possua cobertura que inexista médico credenciado no município que o realize.

#### 8.1 Pré-requisitos

- Ser segurado do IPE Saúde;
- Exame requisitado por um médico credenciado ao plano;
- Realização de exame que conste na tabela de cobertura;
- Inexistir prestador credenciado no município que realize o exame.

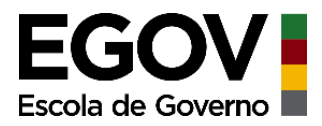

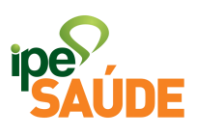

#### 8.2 Documentos necessários

- Nota fiscal ou recibo assinado e carimbado pelo médico;
- Requisição do médico credenciado;
- Resultado/laudo do exame.

### 11. FORMA DE SOLICITAÇÃO DOS DEMAIS REEMBOLSOS

A solicitação dos demais reembolsos é feita da seguinte forma:

 No site do IPE Saúde, seleciona a aba "<u>Segurados</u>" e escolha a opção "<u>Reembolso</u>".

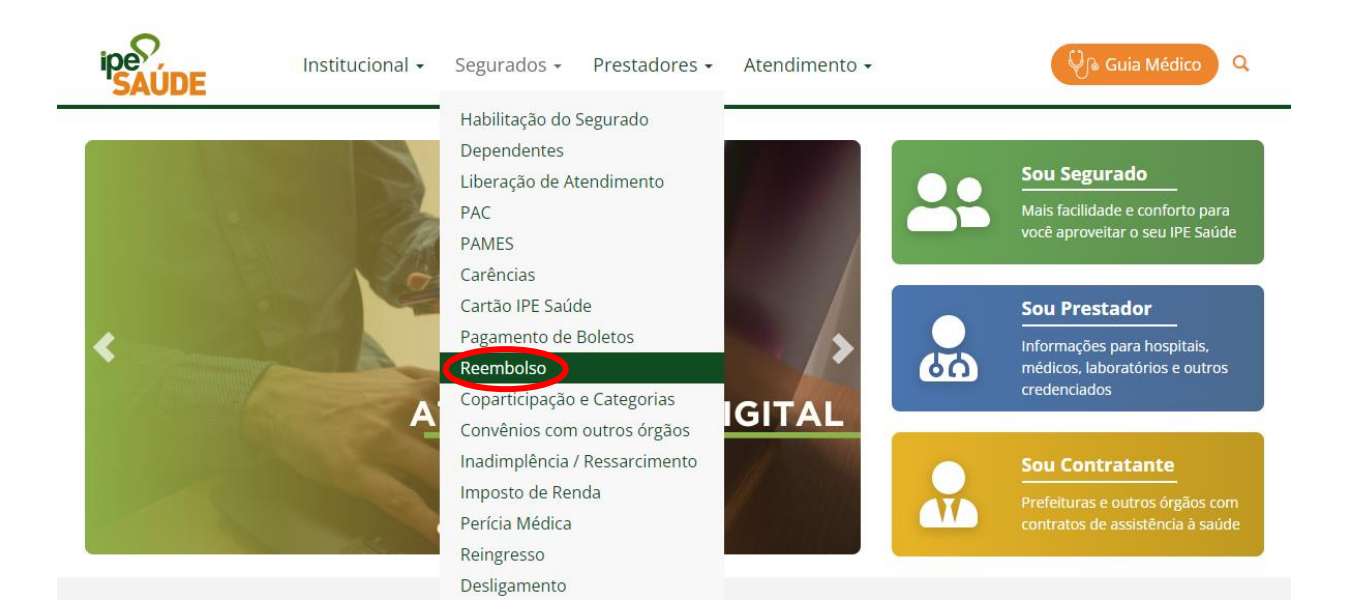

• Na próxima página, selecione o botão específico da modalidade de reembolso que deseja solicitar.

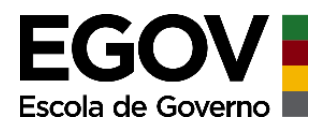

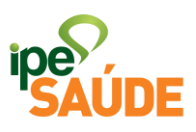

## Reembolso

As hipóteses em que pode ocorrer o reembolso de despesas médicas pelo IPE Saúde são:

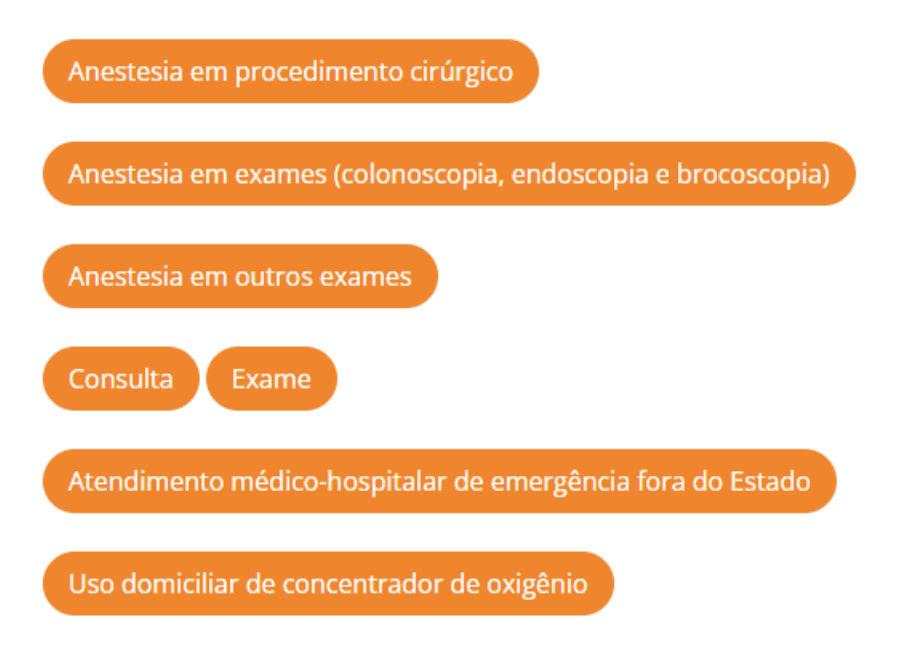

 Ao clicar no botão, você terá acesso a todas as informações acerca do reembolso (Pré-requisitos, valores, documentação, etapas para realização do serviço, etc). Clique em "Acessar serviço" no topo da página para acessar o formulário de solicitação.

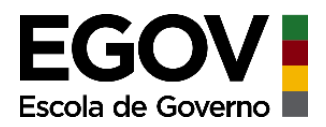

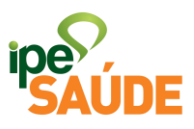

## IPE Saúde | Solicitar Reembolso de Consulta Médica

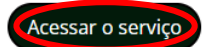

#### Descrição

Você pode solicitar o reembolso de uma consulta médica, desde que ela possua cobertura da especialidade e que não haja profissional credenciado no município que a realize.

#### Pré-Requisitos

- Ser segurado do IPE Saúde;
- Realização de consulta que possua Cobertura da Especialidade no plano; e
- Inexistir profissional credenciado disponível no município.

#### Etapas para realização do serviço

- 1. Clicar em "Acessar o serviço";
- 2. Acessar a sua conta GovBr;
- 3. Preencher o formulário e anexar a documentação conforme o caso;
- 4. Clicar em "enviar";
- 5. Anotar o número de protocolo;
- 6. Acompanhar o andamento da sua solicitação pela Consulta de Processos Administrativos.
- Antes de preencher o formulário, precisará fazer o login na conta GovBr. Tendo acesso à conta, os dados do solicitante já estarão preenchidos conforme cadastro.

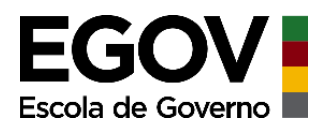

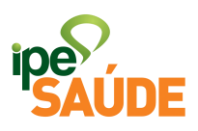

| Solicitante              |  |
|--------------------------|--|
| * Nome                   |  |
| * CPF                    |  |
| * Matrícula IPE<br>Saúde |  |
| * E-mail                 |  |
| * Celular                |  |

- Os dados bancários poderão ser preenchidos pelas informações do Titular, do dependente PAC ou do dependente Optante. E ainda, é possível receber o reembolso de duas formas:
- A primeira seria por depósito em conta do Banrisul. Assinale a opção a seguir e preencha as informações da sua conta bancária:

Dados Bancários do titular/PAC/Dependente Optante

| * Reembolso por | Depósito em conta do Banrisul                                                                                                    |
|-----------------|----------------------------------------------------------------------------------------------------|
|                 | ○ Ordem de Pagamento                                                                                                    |
| * Agência       | 1234                                                                                                    |
|                 | Informar o código da agência sem dígito verificador. Ex.: Se agência for 1234-5, preencher 1234                                                 |
| * Conta         | 1234567890                                                                                                    |
|                 | Informar o nº da conta corrente sem pontos, hífen ou barra. Requer dígito<br>verificador. Ex.: Se conta for 12.345678.9-0, preencher 1234567890 |
| * Nome          | NOME E SOBRENOME                                                                                                    |
|                 | Nome completo de quem irá receber o reembolso                                                                                                   |
| * CPF           | 000.000.000-00                                                                                                    |
|                 | CPF de quem irá receber o reembolso                                                                                                    |

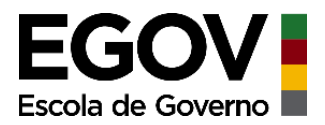

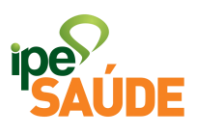

• A segunda seria por Ordem de Pagamento (OP). Preencha os dados conforme solicitado:

Dados Bancários do titular/PAC/Dependente Optante

| * Reembolso por | ○ Depósito em conta do Banrisul               |  |  |  |  |  |
|-----------------|-----------------------------------------------|--|--|--|--|--|
|                 | Ordem de Pagamento                            |  |  |  |  |  |
| * Nome          | NOME E SOBRENOME                              |  |  |  |  |  |
|                 | Nome completo de quem irá receber o reembolso |  |  |  |  |  |
| * CPF           | 000.000.000-00                                |  |  |  |  |  |
|                 | CPF de quem irá receber o reembolso           |  |  |  |  |  |

• A seguir preencha com os dados da pessoa que REALIZOU o procedimento, selecione o tipo de reembolso e adicione mais informações se necessário:

Quem realizou o procedimento?

| * Nome                                | NOME E SOBRENOME |
|---------------------------------------|------------------|
| CPF                                   | 000.000.000-00   |
| * Matrícula                           | 00000000000      |
| * Tipo de reembolso                   | Consultas 🗸      |
| Outras observações<br>(se necessário) |                  |

• Assinale todos os termos de ciência.

\*

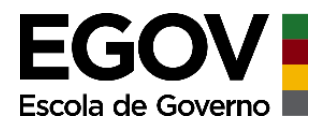

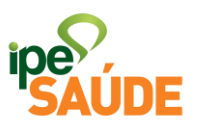

Solicito o reembolso acima informado, ciente das seguintes condições:

- \* 1 O reembolso é feito com os valores de tabela do IPE Saúde, não pelo valor integral. No caso de quem tem PAMES, o valor do reembolso será em dobro, mas somente em caso de internação hospitalar.
- \* 2 Os pagamentos somente são realizados para o titular do IPE Saúde, dependente PAC ou dependente Optante. Caso o usuário não tenha conta no banco Banrisul, poderá receber por meio de ordem de pagamento. Para retirada dos valores é possível ir em qualquer agência Banrisul e apresentar documento com n° do CPF.
- \* 3 O trâmite do processo de reembolso depende do envio da conta hospitalar dos procedimentos realizados para o IPE Saúde, cujo prazo máximo é de 180 dias.
- \* 4 Os valores recebidos por meio de ordem de pagamento ficarão disponíveis no Banrisul por 90 dias, no caso de OP não retirada dentro deste prazo, será necessário solicitar reprogramação financeira.
- Certifique-se de enviar toda a documentação solicitada e clique em "<u>Enviar</u>".

ANTES DE CLICAR EM ENVIAR, CERTIFIQUE-SE DE QUE FORAM ANEXADOS TODOS OS DOCUMENTOS EXIGIDOS.

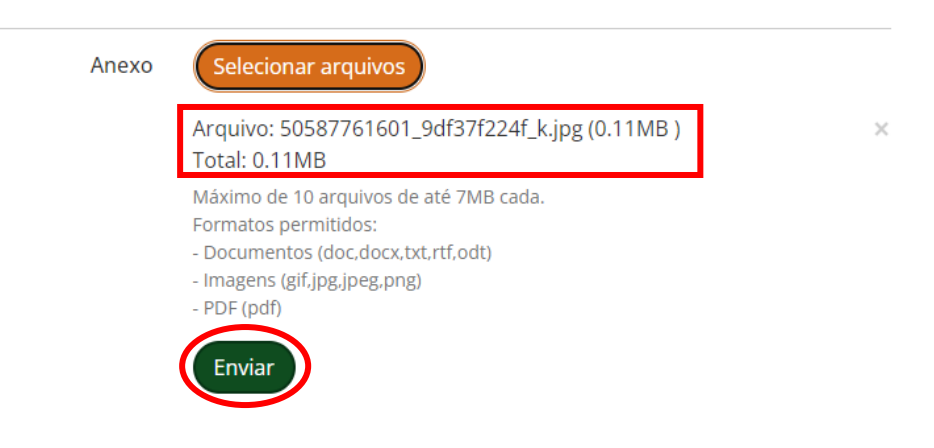

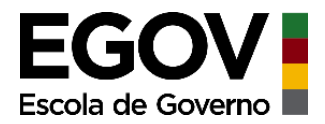

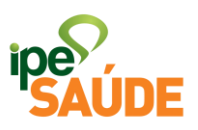

• A solicitação irá gerar um número de protocolo. <u>Não esqueça de anotá-lo</u> para poder ter acesso à situação do pedido posteriormente.

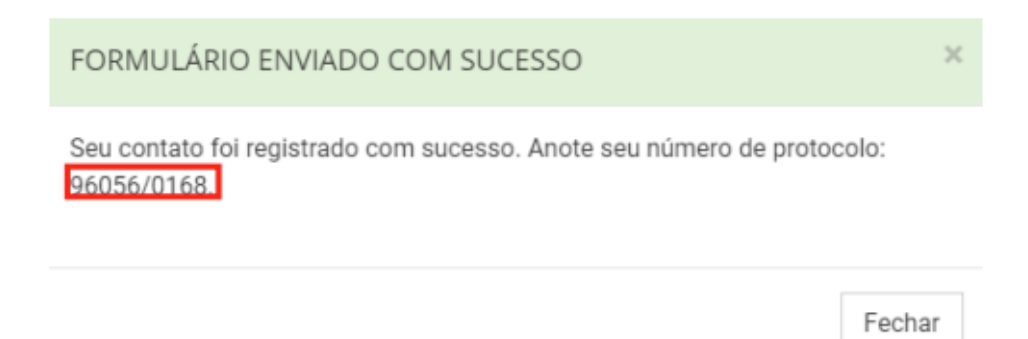

#### 12. ACOMPANHAMENTO DAS SOLICITAÇÕES

O trâmite do processo de reembolso depende do envio da conta hospitalar dos procedimentos realizados para o IPE Saúde, cujo prazo máximo é de 180 dias.

Acompanhe o andamento:

• **Processos administrativos** (exemplo: 2x/2441-xxxxx-x)

## 13. FLUXO E ANÁLISE DA SOLICITAÇÃO

1. <u>Processo eletrônico:</u> solicitações de reembolso de anestesia para procedimento **podem ser feitas presencialmente ou automaticamente pelo site**, basta acessar a página correspondente contendo o número da G.A, CRM ou CNPJ do anestesista, valor e data do recibo. Importante salientar que o acesso deve ser feito com a matrícula do usuário que realizou o procedimento. Estas solicitações são processadas automaticamente pelo sistema. **O prazo para pagamento é de até 20 dias após o deferimento.** 

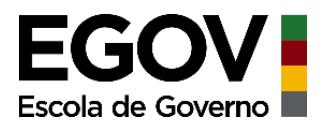

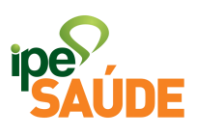

# 2. <u>Processo administrativo:</u> para as demais solicitações é necessário o envio de documentação por e-mail, pelo site ou presencialmente.

Estas solicitações geram um e-mail para o setor de reembolso; quando lidos, é aberto um Processo Administrativo (PROA), que será analisado e deferido/indeferido.

O pagamento acontece em até 20 dias após o deferimento em ambos os casos. **Processos eletrônicos são deferidos um dia útil após a solicitação (se não ocorrer nenhum dos erros abaixo)** ou **um dia útil após o envio da conta hospitalar por parte do hospital**. Solicitações de <u>processos administrativos</u> estão levando cerca de 50 dias para serem analisados devido à alta demanda.

### 14. POSSÍVEIS INCONSISTÊNCIAS NA SOLICITAÇÃO

1. <u>Valor do recibo</u>: quando é registrado valor do recibo acima de **R\$ 3.700,00** reais, o processo fica no estado "Aguardando Documentos" e não será concluído automaticamente. Como resolver: **Nestes casos é recomendado solicitar por Processo Administrativo (PROA).** 

2. <u>G.A errada</u>: algumas vezes o médico/hospital abre mais de uma G.A, registra os procedimentos em uma e informa a outra para o usuário, que, ao colocá-la no processo, não gera valor por estar vazia. Como resolver: **solicitar verificação e alteração para a G.A correta às servidoras do suporte aos facilitadores do IPE**.

3. <u>Glosa ou erro de via na G.A</u>: durante a verificação da G.A, pode ser constatado glosa ou erro de via. E neste caso não cabe alteração. Como resolver: **deverá ser aberto um PROA para efetivação do reembolso**.

Para os casos 1 e 3, o PROA deve conter os seguintes documentos:

- CPF e carteirinha do PACIENTE;
- CPF do titular;

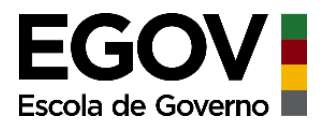

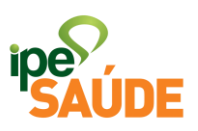

- Formulário de reembolso preenchido e contendo conta Banrisul (pode ser pago por OP);
- Nota fiscal da anestesia.

#### 15. VERIFICAR O NÚMERO DA GA (Guia de Atendimento)

Os usuários podem verificar o número da G.A através do Portal do Segurado no serviço <u>Consulta de Solicitação de GA (Guia de Autorização)</u>

#### OUTROS

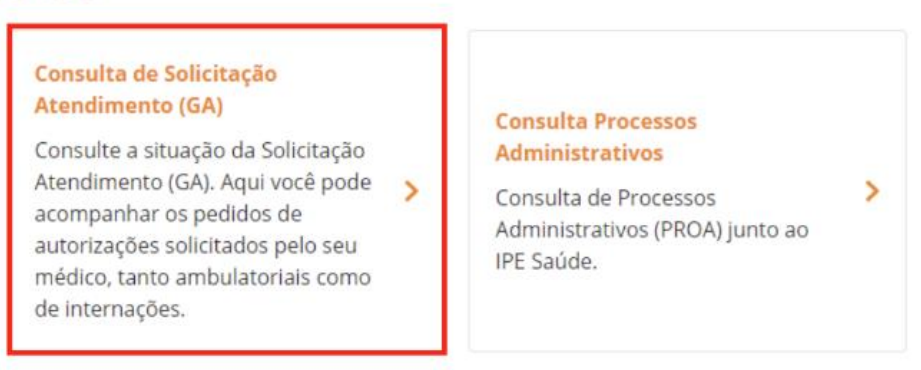

• Selecione a matrícula e a competência em que o procedimento ou exame foi realizado (MM/AAAA):

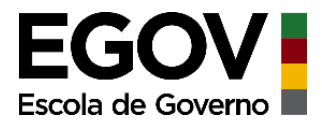

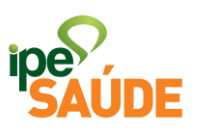

### Consulta de Solicitação Atendimento (GA)

|               | * Campos obrigatórios |
|---------------|-----------------------|
| Matrícula *   |                       |
| Selecione     | ~                     |
| Competência * |                       |
| 05/2019       |                       |

- O resultado apresentará os seguintes itens:
- 1. Número da GA e da solicitação no SMH;
- 2. Código e nome do(s) honorário(s);
- 3. Data em que foi solicitado;
- 4. Nome do prestador solicitante;
- 5. Quantidade de procedimentos solicitados e autorizados; e
- 6. Situação da solicitação.

| Nro GA   | Nro Solicitação                                                  |   | Deta              | Tipo                   |    | Solicitante                | Situação  |   |
|----------|------------------------------------------------------------------|---|-------------------|------------------------|----|----------------------------|-----------|---|
| 20221101 | 20221101                                                         | l | 10/11/2022        | Guia de<br>atendimento | l  | GLILHERME BECKER<br>SANDER | Encerrada | ^ |
| Código   | Honorário/Despesa                                                |   | Qtd<br>Solicitada | Qtd Autorizada         |    |                            |           |   |
| 40201082 | Colonescopia (inclui a retessigmoidescopia)                      | Π | 1                 | 1                      | 5. |                            |           |   |
| 40202550 | Polipectornia do esofago, estornago ou duodeno (inde<br>pendente |   | ¥.,               | 1                      |    |                            |           |   |

#### Consulta de Solicitação Atendimento (GA)

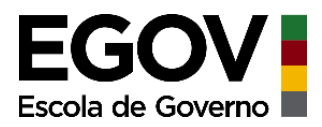

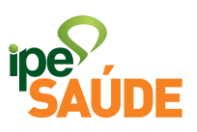

As situações são categorizadas da seguinte forma:

- Autorizada: deferido, pode realizar o procedimento.
- Não autorizado: indeferido após auditoria do IP.
- Encerrada: solicitação encerrada pelo prestador.
- **Em análise IPE Saúde**: prestador solicitou e aguarda análise ou prestador respondeu com justificativa solicitada pelo auditor e aguarda análise.
- **Pendente com Prestador**: procedimento pendente de perícia ou auditor solicitou justificativa do prestador.

**ATENÇÃO**: Em função do caráter técnico das comunicações, o IPE Saúde não presta informações detalhadas sobre o andamento para os segurados, como por exemplo, prazos e documentações faltantes. Neste caso, consulte o local no qual será prestado o atendimento, pois as informações sobre o andamento das solicitações dos prestadores via sistema estão SEMPRE disponíveis para os hospitais na Internet.

#### 16. COMO PREENCHER O COMPROVANTE DE ASSISTÊNCIA MÉDICA

Este formulário deve ser preenchido nos campos da **Declaração** e do **Recibo**, e deve conter a assinatura e o carimbo com **CRM profissional**, contendo todas as informações exigidas de forma legível e sem rasuras.

O tipo de atendimento deve ser igualmente preenchido pelo profissional médico; os códigos dos tipos de atendimentos encontram-se no rodapé do formulário.

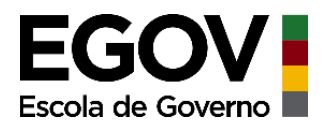

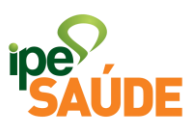

#### COMPROVANTE DE ASSISTÊNCIA MÉDICA PRESTADA

| 511(0)                                       | mache             |                              |
|----------------------------------------------|-------------------|------------------------------|
| Conforme G.A. n°referente ac                 | o tratamento esp  | ecífico no(s) códigos abaixo |
| no Hospital                                  |                   | no dia                       |
| de de                                        |                   |                              |
| Procedimento:                                | Códia             | zo da THP do IPE Saúde:      |
| (A)                                          | (A) I             |                              |
| (B)                                          | (B) I             | 1 1 1 1 1 1 1                |
| (C)                                          | (C)I              |                              |
| Assinatura e Carimbo do Médico Lo            | ocal              | ///                          |
| RECIBO DE ATE                                | NDIMENTO          |                              |
|                                              |                   |                              |
| <b></b>                                      | R\$               |                              |
| Recebi do(a) Sr.(a)                          |                   |                              |
| a importância de (                           |                   | )                            |
| pelo tipo de atendimento n° () do(s) abaixo, | , responsabilizan | do-me, outrossim, sob as     |
| penas da Lei, pelas informações prestadas.   |                   |                              |
| Procedimento:                                | Códia             | zo da THP do IPE Saúde:      |
| (A)                                          | (A) I             |                              |
| (B)                                          | (B)I              |                              |
| (C)                                          | (C)I              |                              |
|                                              |                   |                              |
| Assinatura e Carimbo do Médico               | ocal              |                              |
|                                              |                   |                              |
| 1414 050 1                                   | LUNOUL            |                              |
| Data do recibo: I I CIS do Bene              | ficiário:         |                              |
| Prestador do Servico:                        | Valor do          | Servico:                     |
| N° da G.A.: Tipo de rec                      | ibo: ( )          |                              |
|                                              |                   | ADO                          |
|                                              |                   | AMES PS                      |
|                                              |                   | AMES NO                      |
|                                              | ,                 |                              |
|                                              |                   |                              |
| Data Baulsar Técnico                         | /                 | Poulson Administrative       |
| Data Revisor Tecnico                         | Data              | Revisor Administrativo       |
| Observações:                                 |                   |                              |
|                                              |                   |                              |
|                                              |                   |                              |

(1) Exames (2) Consultas (3) Anestesia (4) Outros Honorários (5) Outras Despesas

### **17. PERGUNTAS FREQUENTES**

• Há situações que podem demandar mais tempo para a conclusão do reembolso?

Os hospitais têm prazo para encaminhar as contas ao IPE Saúde de até 180 dias. Enquanto essa conta não for registrada, não ocorre o reembolso.

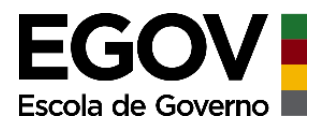

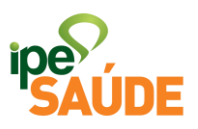

A conta do hospital correspondente à GA do pedido de reembolso também pode estar em processo de auditoria, o que leva aproximadamente 75 dias.

# • Realizei dois procedimentos na mesma GA. Qual valor irei receber de reembolso?

Quando dois ou mais procedimentos são realizados dentro da mesma GA, o reembolso é realizado no valor de 100% do procedimento de maior porte anestésico, acrescido de 50% ou 70% dos demais portes. Sendo 50% caso o procedimento seja realizado através da mesma via de acesso e 70% caso seja em vias de acesso diferentes.

#### • Onde eu encontro o número da GA?

O anestesista, quando emite a nota fiscal ou preenche o formulário "Comprovante de Assistência Médica Prestada", registra esse número. No entanto, caso não haja o número, o mesmo deve ser solicitado ao prestador de serviços em que foi realizado o procedimento.

# • O meu reembolso deveria ser pago por Ordem de Pagamento, mas fui ao banco e não tinha mais a ordem para receber. Como proceder?

A Ordem de Pagamento fica disponível no Banrisul por até 90 dias. Após esse período, é preciso encaminhar e-mail para reprogramacaocontabil@ipesaude.rs.gov.br solicitando o pagamento, podendo indicar conta bancária, agência e banco para onde deve ser feito o crédito. Neste caso, pode ser outro banco além do Banrisul – contudo a conta deve necessariamente ser do segurado que solicitou o reembolso.

• Já solicitei reembolso relativo à anestesia correspondente a uma GA e recebi o reembolso. Ocorre que tenho um segundo recibo de anestesia referente a mesma GA. Como faço para solicitar?

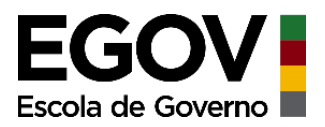

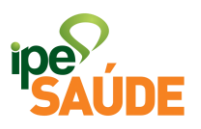

Nesse caso, encaminhe o pedido para nova análise por e-mail para reembolso@ipesaude.rs.gov.br, anexando as duas notas fiscais e informando sua matrícula IPE Saúde e CPF.

#### • O número da GA na solicitação de reembolso pelo site não foi aceito. O que eu faço?

Esse erro normalmente ocorre quando a GA informada não está correta. Nesse caso é preciso solicitar ao prestador de serviços em que foi realizado o procedimento o número correto da GA.

#### • Como alterar meus dados bancários para reembolso?

Encaminhe e-mail para reembolso@ipesaude.rs.gov.br, informando os dados bancários - agência e conta, CPF e matrícula IPE Saúde, mas devem ser necessariamente de mesma titularidade do segurado que solicitou o reembolso e no Banrisul.

#### • O número da GA está incorreto, o que fazer?

É preciso solicitar o número da GA junto ao prestador de serviços em que foi realizado o procedimento.

# • O segurado principal realizou o procedimento e faleceu, como faço para solicitar o reembolso?

A solicitação de reembolso deve ser feita na matrícula do segurado falecido. A solicitação pode ser feita pelo dependente via sistema de reembolso eletrônico ou através do e-mail reembolso@ipesaude.rs.gov.br. Em ambos os casos o pagamento será realizado na conta bancária (se estiver ativa) que consta no cadastro do segurado falecido ou via Ordem de Pagamento, devendo o valor ser sacado através de autorização judicial.

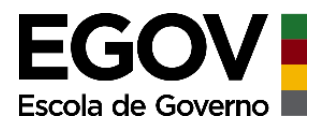

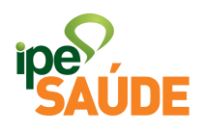

Serviço digital: Reembolso | Julho 2023